## **HOW TO USE YOUR FESTIVAL 6-PACK**

# **1 LOG IN TO GOELEVENT.COM OR** SIFF.NET

| Sign In or Register                                                                                                    | Welcome Back                                                               |
|----------------------------------------------------------------------------------------------------|----------------------------------------------------------------------------|
| Email Address<br>festivalgoer2023@siff.net<br>Continue                                                                                                    | User Name:<br>festivalgoer2023@siff.net<br>Password<br><br>Forgot password |
| OR<br>Continue With Facebook<br>By clicking "Continue", "Continue with Facebook" or "Sign in with Google", I accept the Elevent Terms Of<br>Service, Terms Of Use and have read the Privacy Policy. | Sign In<br>Register instead                                                |
|                                                                                                    |                                                                            |
| Enter the email associated with                                                                                                    | Enter your password, or select                                             |

your package and continue.

Forgot to reset/set if needed.

### **2** SELECT FULFILL MY PACKAGE

The process to use a 6-pack will look different depending on the website you use. Here are step by step instructions for fulfillment on siff.net or goelevent.com.

## **2** SELECT FULFILL MY PACKAGE **ON SIFF.NET**

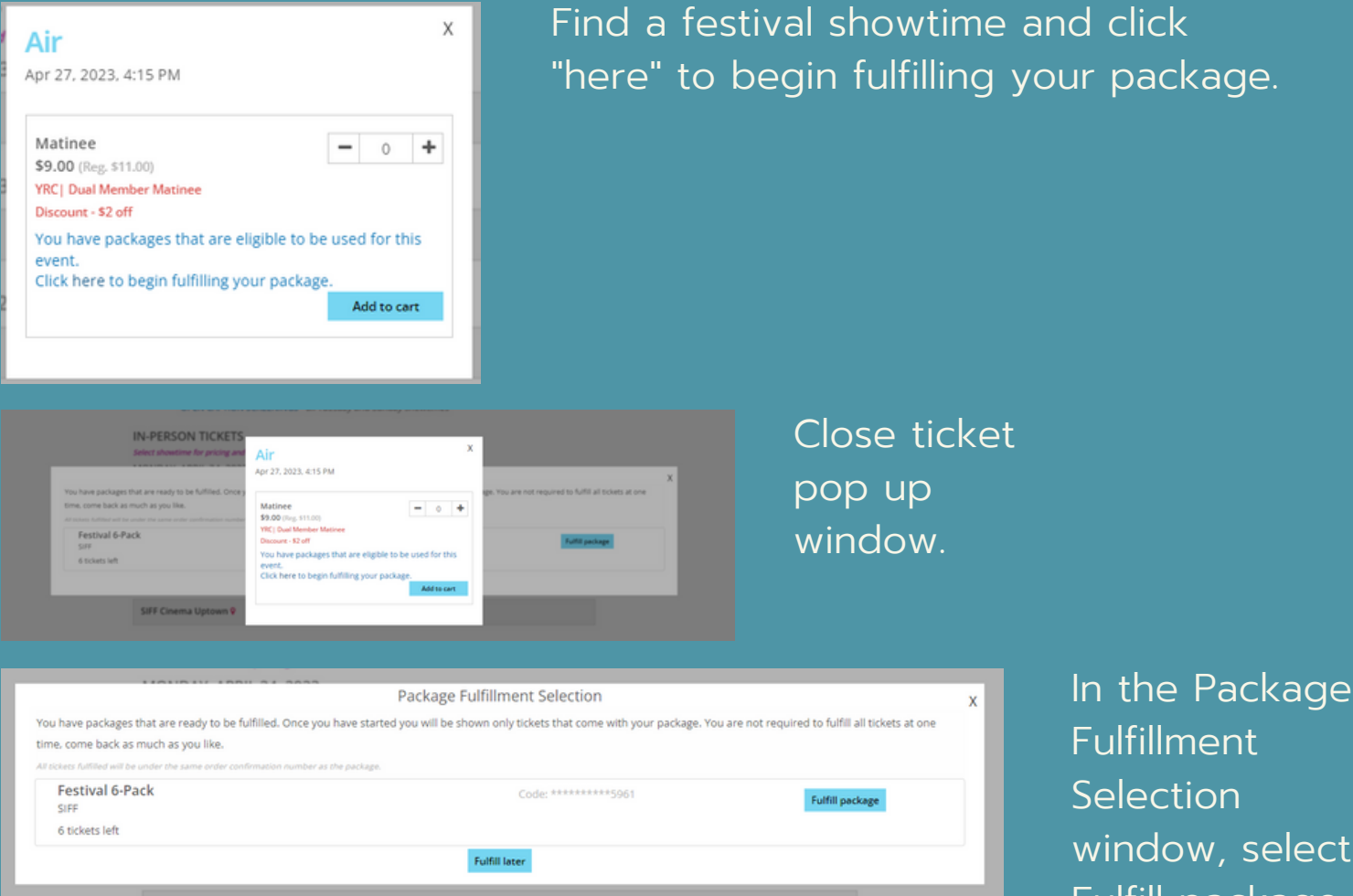

#### **ON GOELEVENT.COM**

| Fulfillment Selection                                                                                                    |                   |                 |  |
|----------------------------------------------------------------------------------------------------|-------------------|-----------------|--|
| You have packages that are ready to be fulfilled. Once you have started you will be shown only tickets that come with your package. You are not required to fulfill all tickets at one time, come back as much as you like.<br>All tickets fulfilled will be under the same order confirmation number as the package. |                   |                 |  |
| Festival 6-Pack                                                                                                    | Code: *******5961 | Fulfill Package |  |
|                                                                                                    |                   | Fulfill Later   |  |

window, select Fulfill package.

After logging in, see Fulfillment Selection and select Fulfill Package.

If you don't see Fulfillment Selection, go to your Account page and select Fulfill Package.

| Open Packages (1 Total) |                 |
|-------------------------|-----------------|
| Festival 6-Pack         | 6               |
| SIFF                    | Tickets Left    |
| Code: ******5961        |                 |
| Custom name:            |                 |
| My Fastival 6-Dack      | Fulfill Package |

#### 3 ADD TICKETS TO CART AND CHECK OUT ON SIFF.NET

re

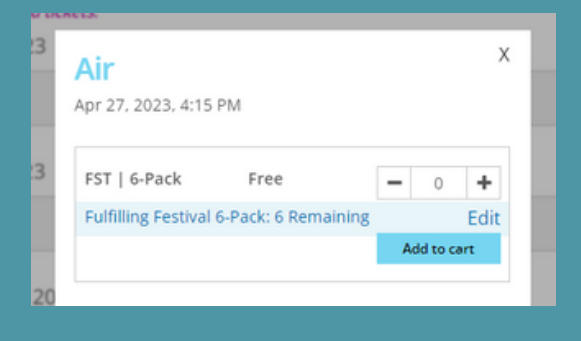

Select your showtime (in person or streaming) and a Free 6-Pack ticket option appears. Select number of tickets and add to cart.

| SHOWTIMES & TICK                                           | ETS      |        | First Name:            | Last Name:  |  |
|------------------------------------------------------------|----------|--------|------------------------|-------------|--|
| Air                                                        | 1 - FST  | \$0.00 | Ellen                  | Ripley      |  |
| 04/27/2023 04:15 PM<br>UPT3  SIFF Cinema<br>Uptown House 3 | / 6-Pack |        | Email Address:         |             |  |
| SubTotal                                                   |          | \$0.00 | festivalgoer2023@siff. | net         |  |
| Delivery                                                   |          | \$0.00 | Complete               | fulfillment |  |
| Grand Total \$0.00                                         |          |        |                        |             |  |

Complete fulfillment at checkout to receive tickets. In person tickets or streaming access code will be sent to your email.

#### **ON GOELEVENT.COM**

| $\odot$      | Thu, Apr 27 2023 4:15pm<br>UPT3 SIFF Cinema Uptown House 3 |             |
|--------------|------------------------------------------------------------|-------------|
| Select a q   | uantity of tickets:                                        |             |
| FST   6-Pack | Free                                                       | 0 🗸         |
|              |                                                            | Add to cart |

Select your showtime (in person or streaming) and a Free 6-Pack ticket option appears. Select number of tickets and add to cart.

| Shopping Cart                       | Fulfilling Festival 6-Pack Package: 5 Left<br>Click to edit |
|-------------------------------------|-------------------------------------------------------------|
| π.                                  | Checkout                                                    |
| Showtimes & Tickets                 |                                                             |
|                                     | 29:56                                                       |
| Air - SIFF                          |                                                             |
| Thursday, April 27, 2023 4:15PM - 1 | UPT3  SIFF Cinema Uptown House 3                            |
| Film                                |                                                             |
| 1 - FST   6-Pack                    |                                                             |
| Free                                |                                                             |
|                                     | Remove                                                      |

| omplete fulfillment at checkout to   |
|--------------------------------------|
| eceive tickets. In person tickets or |
| reaming access code will be sent to  |
| our email.                           |

|                                                               | Fulfilling Festival 6<br>Clo | -Pack Package: 5  <br>k to edit |
|---------------------------------------------------------------|------------------------------|---------------------------------|
| Order Summary                                                 |                              |                                 |
| Showtimes & Tickets                                           |                              |                                 |
| Air<br>04/27/2023 04:15pm<br>UPT3J SIFF Cinema Uptown House 3 | 1 - FST   6-Pack             | \$0.00                          |
| SubTotal                                                      |                              | \$0.00                          |
| Delivery                                                      |                              | \$0.00                          |
| Grand Total                                                   |                              | \$0.00                          |